# 🗱 ParentSquare

### Downloading the ParentSquare Mobile App

Download the FREE ParentSquare app for iOS or Android.

This video will walk you through the ParentSquare app.

Downloading the mobile app is the easiest way to receive all Posts, Events, Sign Up Requests, Photos and Files. Users can enable app notifications when a message is posted.

iOS App - <u>Apple Store</u>

#### Android App - Google Play Store

Use the camera on your phone to scan these QR codes - it takes you directly to the App or Google Play store.

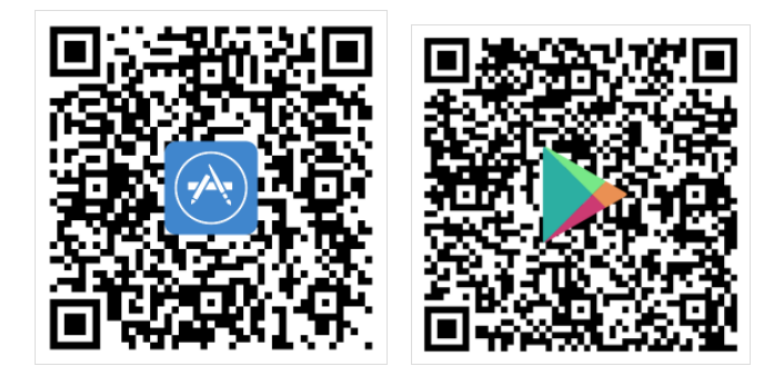

## **Register for ParentSquare from the App**

ParentSquare makes it easy to register for ParentSquare from the app. Follow the steps below:

1) Open up the ParentSquare App. Enter your email or cell phone number. The email and/or cell phone number should match what is in your school's information system or database.

Note: If your email or phone number is not recognized by ParentSquare, you can 'Request Access' or call your school office and ask them to update your contact information.

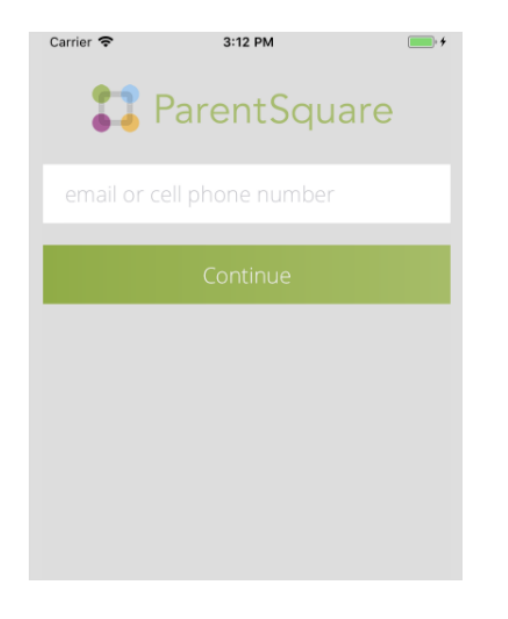

2) Next, create your password and confirm your password. Click Continue.

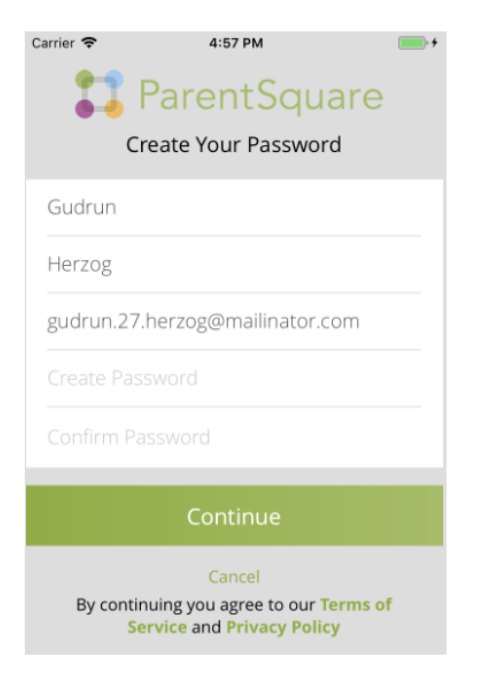

3) You will receive a registration code via email or text. Enter your registration code and click 'Verify'. This will take you to your ParentSquare home feed!

**Note:** If your registration link has expired, a new one will need to be sent to you. Please contact your school's admin and ask for a new link to be sent to you.

| Carrier 奈       | 4:58 PM                                             | -               |
|-----------------|-----------------------------------------------------|-----------------|
| - 11            | ParentSqu                                           | are             |
| Please<br>Parer | e check your email for<br>tSquare registration      | r your<br>code. |
|                 |                                                     |                 |
|                 |                                                     |                 |
|                 | Verify                                              |                 |
|                 | Cancel                                              |                 |
| By signir<br>Se | ng up you agree to our 1<br>rvice and Privacy Polic | ferms of<br>cy  |
|                 |                                                     |                 |
|                 |                                                     |                 |

## 🗱 ParentSquare

## Descarga de la aplicación móvil ParentSquare

Descargue la aplicación ParentSquare GRATUITA para iOS o Android.

Este video lo guiará a través de la aplicación ParentSquare.

Descargar la aplicación móvil es la forma más fácil de recibir todas las publicaciones, eventos, solicitudes de registro, fotos y archivos. Los usuarios pueden habilitar las notificaciones de la aplicación cuando se publica un mensaje.

Aplicación iOS - Apple Store

#### Aplicación de Android : Google Play Store

Use la cámara de su teléfono para escanear estos códigos QR; lo lleva directamente a la aplicación o a la tienda Google Play.

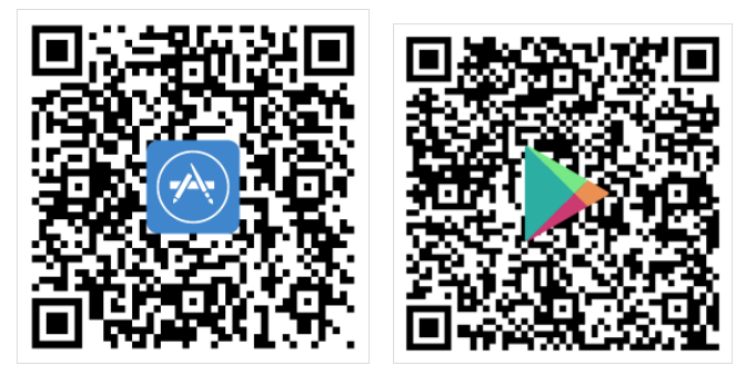

### Regístrese en ParentSquare desde la aplicación

ParentSquare facilita el registro en ParentSquare desde la aplicación. Siga los pasos a continuación:

1) Abra la aplicación ParentSquare. Ingrese su correo electrónico o número de teléfono celular. El correo electrónico y / o el número de teléfono celular deben coincidir con los que se encuentran en el sistema de información o la base de datos de su escuela.

Nota: Si ParentSquare no reconoce su correo electrónico o número de teléfono, puede 'Solicitar acceso' o llamar a la oficina de su escuela y pedirles que actualicen su información de contacto.

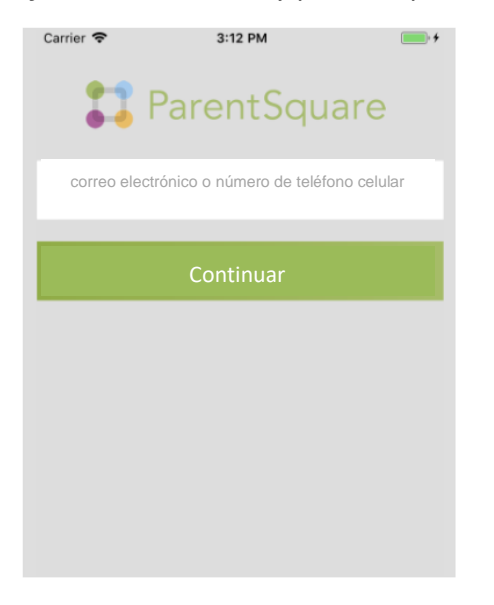

2) A continuación, cree su contraseña y confirme su contraseña. Haga clic en Continuar.

| Carrier 奈                                                                       | 4:57 PM                 | • + |
|---------------------------------------------------------------------------------|-------------------------|-----|
| - 11                                                                            | ParentSquare            |     |
|                                                                                 | cree su contraseña      |     |
| Gudrun                                                                          |                         |     |
| Herzog                                                                          |                         |     |
| gudrun.2                                                                        | 7.herzog@mailinator.com |     |
|                                                                                 |                         |     |
|                                                                                 |                         |     |
|                                                                                 |                         |     |
|                                                                                 | Continuar               |     |
| Cancel<br>By continuing you agree to our Terms of<br>Service and Privacy Policy |                         |     |

3) Recibirá un código de registro por correo electrónico o mensaje de texto. Ingrese su código de registro y haga clic en 'Verificar'. ¡Esto lo llevará a su página de inicio de ParentSquare!

**Nota:** Si su enlace de registro ha expirado, se le deberá enviar uno nuevo. Comuníquese con el administrador de su escuela y solicite que se le envíe un nuevo enlace.

| Carrier 🗢               | 4:58 PM                                                     |                        |  |  |
|-------------------------|-------------------------------------------------------------|------------------------|--|--|
| 11                      | ParentSqu                                                   | are                    |  |  |
| Por favor rev<br>su cóc | vise su correo electrónico p<br>ligo de registro de ParentS | bara obtener<br>iquare |  |  |
|                         |                                                             |                        |  |  |
|                         |                                                             | _                      |  |  |
|                         | Verificar                                                   |                        |  |  |
|                         | Cancel                                                      |                        |  |  |
| By signi<br>S           | ng up you agree to our 1<br>ervice and Privacy Polic        | ferms of<br>cy         |  |  |
|                         |                                                             |                        |  |  |
|                         |                                                             |                        |  |  |
|                         |                                                             |                        |  |  |